# KSCV120 人脸迎宾机

## **KEDACOM**

**快速安装指南** Quick Start Guide

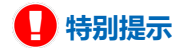

使用本设备,应当严格遵守《中华人民共和国个人信息保护法》等有关法律 规定,不得违法违规采集他人个人图像信息,不得侵犯他人个人信息权益。

## 一 前言

感谢您购买我司产品,如对本公司产品有疑问或需要,请随时和我们联系。

此内容(手册)的目的是确保用户正确使用本产品,以避免危险或财产损失。在使用产品之前,请认真 阅读此手册并妥善保存以备日后参考。如果用户因没有按照以下安全说明,致使设备不能正常使用或损 坏等情况,我司恕不负责,感谢您的配合。

## 二 安全说明

- 1. 电源要求
- •请在安装使用设备过程中,严格遵守当地各项电气安全规定。
- 请使用满足安全电压要求的电源, 在设备运行之前检查供电电源是否正确。
- •请在安装配线时装入易于使用的断电设备,以便必要时进行紧急断电。
- 请保护电源软线免受踩踏或紧压,特别是在插头、电源插座和从装置引出的接点处。
- 请在断电状态下连接网络、电源等线缆,严禁在设备上电的情况下连线。

#### 2. 使用环境要求

- 请勿将摄像机对准强光(如灯光照明、太阳光等处)聚焦,否则容易引起过亮或漏光现象(这并非 摄像机故障)也将影响摄像机寿命。
- •请在允许的湿度和温度范围内运输、使用和存储设备。
- 请勿将设备置于潮湿、多尘、极热、极冷、强电磁辐射或照明条件不稳定等场所。
- 请勿让任何液体流入设备, 以免内部元件受损。
- 请在运送设备时, 重新以出厂时的包装进行包装, 或用同等品质的材质包装。
- 请勿在运输、存储及安装过程中重压、剧烈震动、浸泡设备。
- 请勿安装在不牢固的支架、墙面、或屋顶上,否则会导致人机受损。

| 工作环境 |                           |  |  |  |  |  |
|------|---------------------------|--|--|--|--|--|
| 工作由酒 | 电源: AC220V, 50Hz          |  |  |  |  |  |
| 工作电源 | 功耗: 36W (壁挂式) , 78W (落地式) |  |  |  |  |  |
| 安装地点 | 室内                        |  |  |  |  |  |
| 工作温度 | 0°C~40°C                  |  |  |  |  |  |
| 工作湿度 | 10%~95%RH (无冷凝)           |  |  |  |  |  |
| 环境要求 | 防雷、防浪涌                    |  |  |  |  |  |

#### 3. 日常维护与保养

- 请勿直接触碰设备发热部件,以免烫伤。
- 镜头玻璃沾染灰尘或油脂时,用棉布或镜头清洁布擦拭。若遇污垢难以清除,蘸上少量镜片清洁液,自镜头中心向外旋转轻轻擦拭,直到干净为止。禁止使用有机溶剂(苯、酒精等)对镜头玻璃和护罩前脸进行除尘、清洁。
- 不要以任何方式拆卸或修改产品。(对未经认可的修改或维修导致的问题,本公司不承担任何责任)。
- 如果设备工作不正常, 请联系经销商或最近的服务中心。

## 4. 特别声明

- •本手册中的图示仅供参考,产品请以实物为准。
- 我们尽最大努力来保证本手册信息的正确性,如因升级等原因发生信息修改,恕不另行通知。
- 本手册能作为多个型号产品的使用指导,但不一一列举每个产品的使用情况,请您根据实际产品自行对照。
- 本产品使用IPCSearch激活后方能使用,激活时请填写有效邮箱,方便找回密码。IPCSearch请至 官网下载,下载地址: https://www.kedacom.com/cn/softtools/index.jhtml。
- 为了提高产品网络使用的安全性,建议您设置高强度密码:由数字、大/小写字母或特殊符号中两种 或两种以上类型组合而成,且密码长度满足8-16位。请您定期更改用户名的密码,建议每3个月更新 一次密码。如果设备在较高安全风险的环境中使用,建议每月或每周更新一次。请妥善保管好您的 用户名与密码。
- 如需获取最新文档,请至官网下载,官网地址:www.kedacom.com。

## 三 外观及说明

该设备有两种型号,分为落地式和壁挂式。 **落地式** 

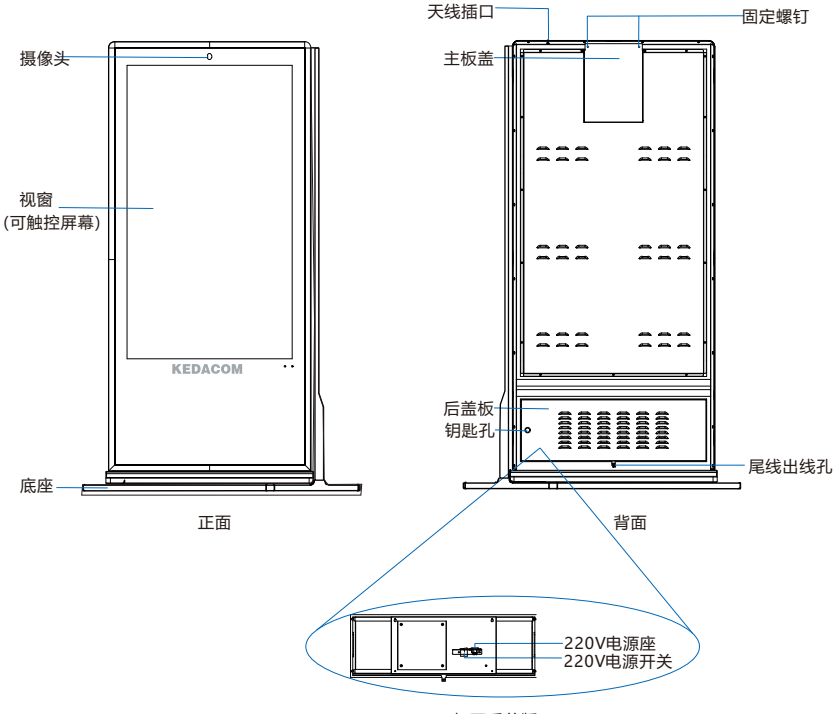

打开后盖版

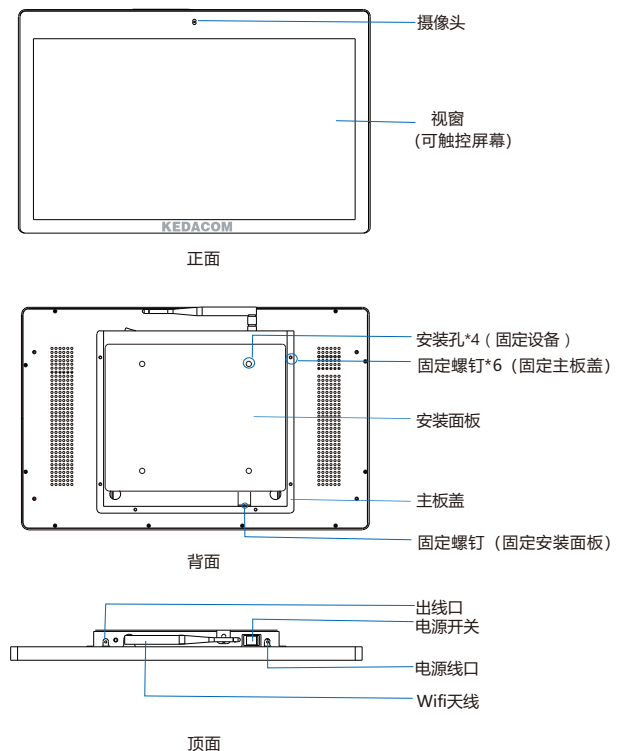

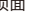

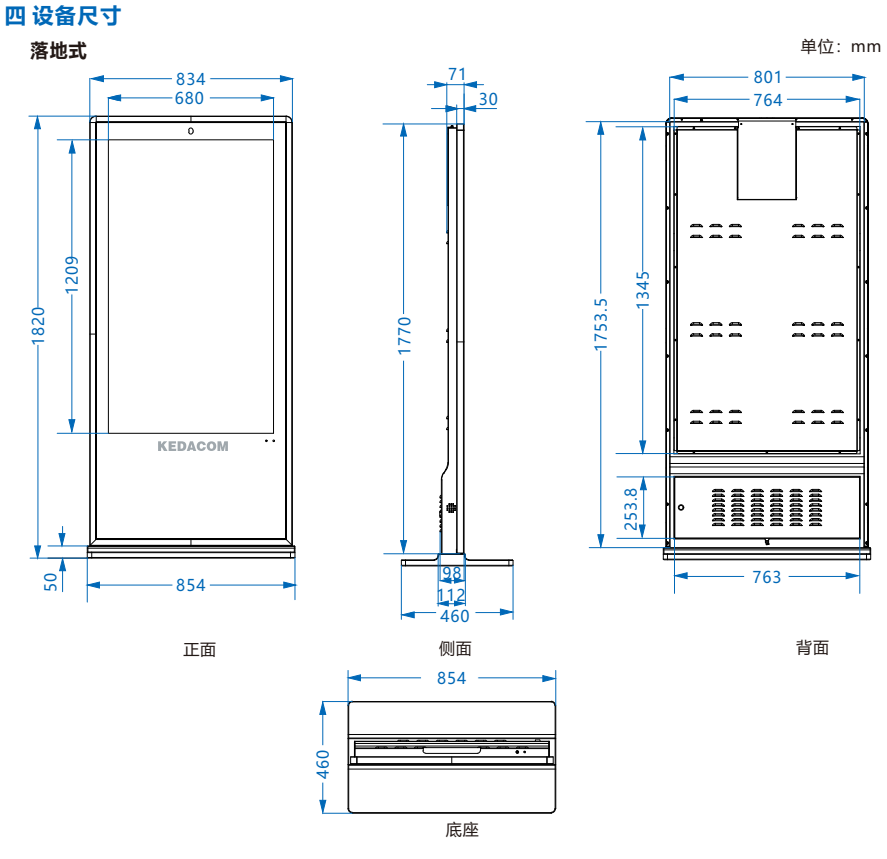

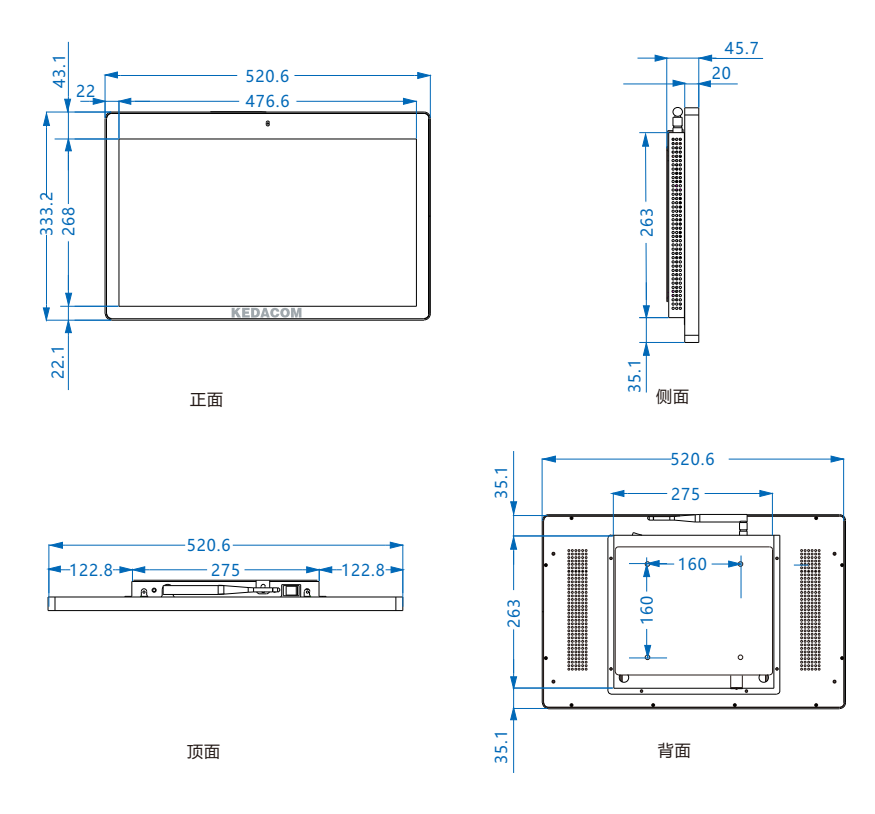

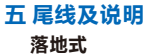

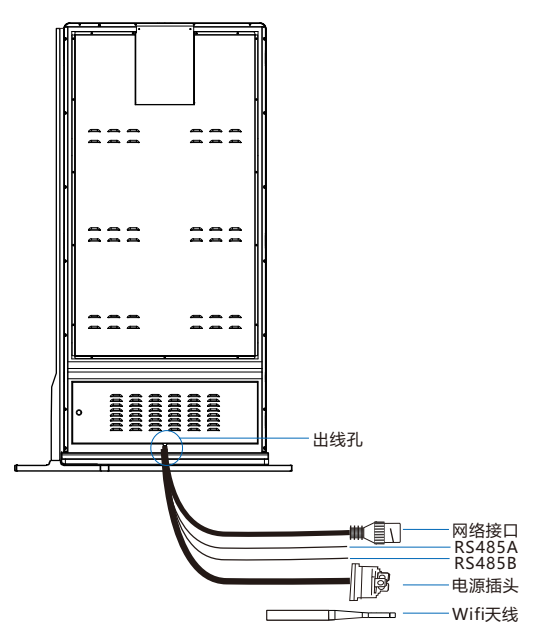

表1 线缆接口介绍

| 接口名称   | 功能描述               |  |  |  |  |
|--------|--------------------|--|--|--|--|
| 网络接口   | 连接交换机等网络接入设备       |  |  |  |  |
| RS485A | 485串口, 与外界设备交互     |  |  |  |  |
| RS485B | 控制, 如控制第三方设备       |  |  |  |  |
| 电源插头   | 接入AC220V           |  |  |  |  |
| Wifi天线 | 接入设备顶处的天线口,支持sta模式 |  |  |  |  |

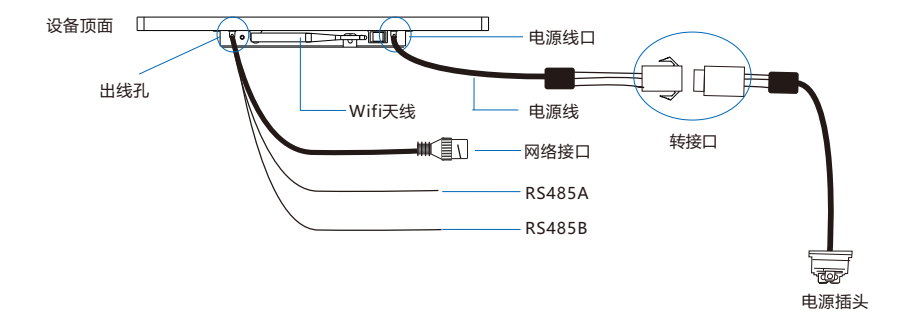

## 表2 线缆接口介绍

| 接口名称   | 功能描述               |  |  |  |  |  |
|--------|--------------------|--|--|--|--|--|
| 网络接口   | 连接交换机等网络接入设备       |  |  |  |  |  |
| RS485A | 485串口, 与外界设备交互     |  |  |  |  |  |
| RS485B | 控制, 如控制第三方设备       |  |  |  |  |  |
| 电源插头   | 接入AC220V           |  |  |  |  |  |
| Wifi天线 | 接入设备顶处的天线口,支持sta模式 |  |  |  |  |  |

【注意】该型号设备出厂时,电源线转接口和电源插头的转接口未连接,根据需要自行连接。天线 也是属于独立包装,需要用户自行将天线安装在顶面的天线口处。

## 六 设备安装

本设备根据型号分为落地式和壁挂式。落地式型号自带底座,壁挂式型号自带壁挂面板。 **落地式安装** 

1. 将设备小心从包装箱内抬出,根据需求,放置室内相应地面。

2. Micro SD卡安装 (可选)。

【说明】Micro SD卡最大容量支持256G,插入Micro SD卡后,不建议对其进行热插拔。

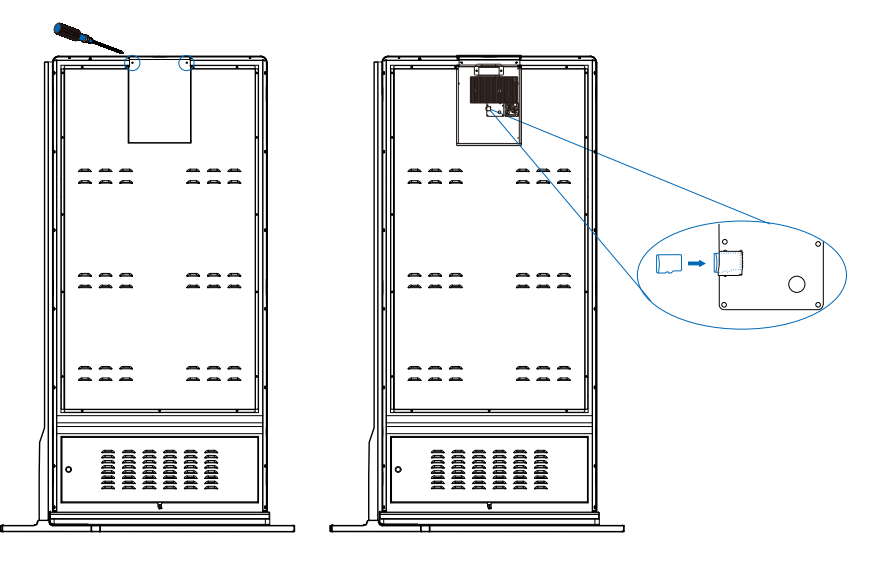

① 拧下主板盖2颗螺钉, 取下主板盖。

② 将Micro SD卡按照如图所示方向插入存储卡 卡槽内,再重新盖上主板盖。

3. 取出包装袋内的钥匙,插入钥匙孔内,打开设备背面的后盖板。

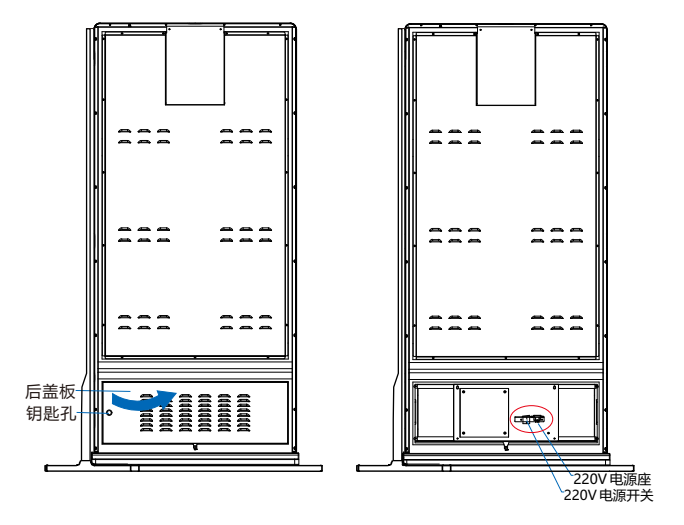

4. 接线。参考尾线及说明中相关尾线连接,最后接入电源,开启电源开关。

#### 壁挂式安装

1. 将设备小心从包装箱内取出,小心放置。

2. Micro SD卡安装 (可选)。

【说明】Micro SD卡最大容量支持256G,插入Micro SD卡后,不建议对其进行热插拔。

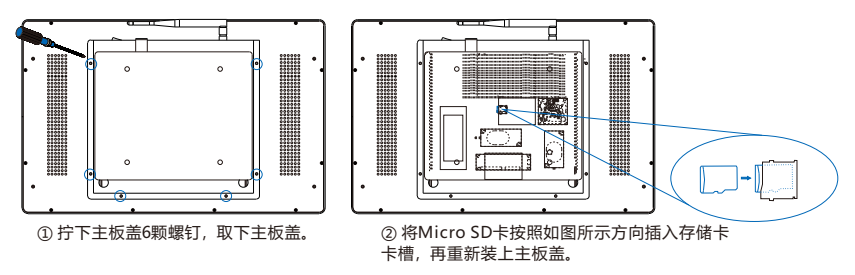

3. 画孔眼。拆下设备安装面板,选择待安装墙面,根据安装面板的孔眼画出开孔位置。

【说明】设备安装高度确认可参考**附录。**也可参考**尾线及说明**和**开始使用**章节,先开启设备,通过 浏览视窗画面,来确定设备安装具体位置,使摄像镜头能够获取最佳视觉效果。

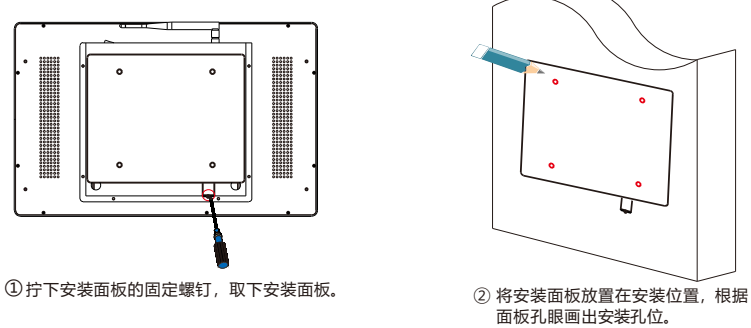

4. 固定设备于墙面。

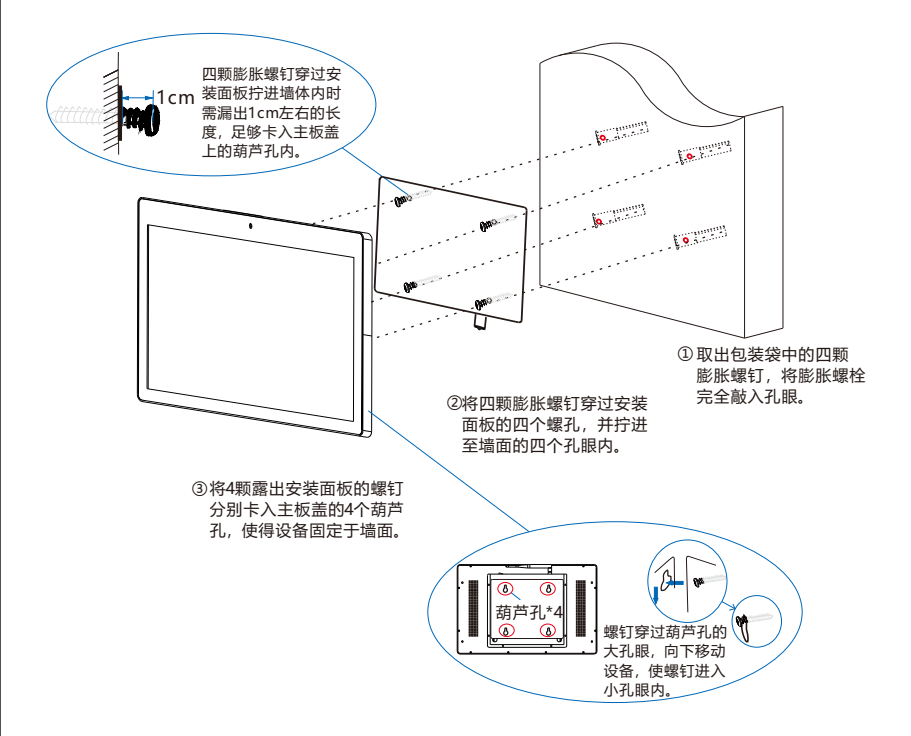

5. 拧回固定安装面板和设备的螺钉。

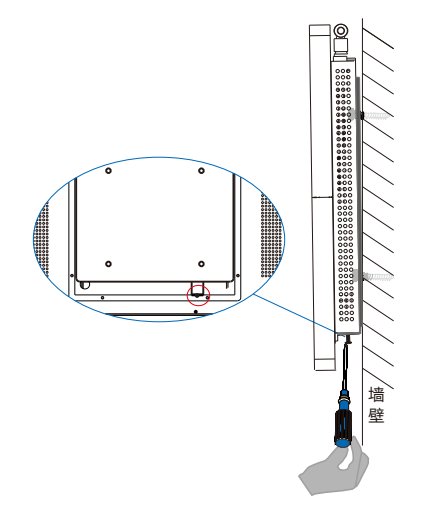

6. 接线。安装完成后,参考**尾线及说明**中相关尾线连接,最后接入电源,开启设备开关。

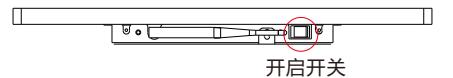

## 七 开始使用

【说明】两种型号的设备开始使用操作基本相同,以落地式型号做详细说明,壁挂式型号可参考。

## 1、激活设备

设备上电后, 首次开启, 进入激活界面。如下图 (左) 所示。

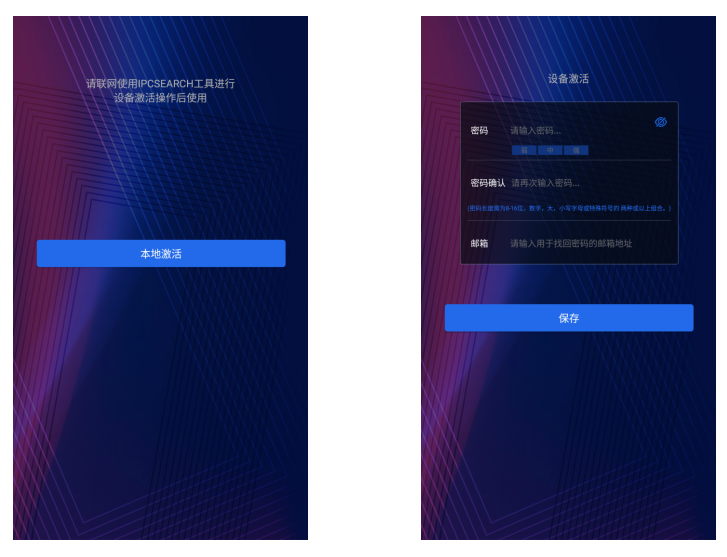

激活设备的三种方式:本地激活、IPCSearch激活和WEB激活。

## 本地激活

上图(左)界面中点击**本地激活**按钮,进入如上图(右)的设备激活界面。在该界面设置密码、确 认密码、输入邮箱(找回密码时用),点击**保存**按钮完成设备激活。

## IPCSearch激活

IPCSearch可从官网获取。安装并运行IPCSearch, IPCSearch会自动搜索局域网内的所有在线设备。红色字体为未激活设备。列表中会显示设备IP、名称、型号等信息,如下图所示。

| IPCSea | arch 3.0      |               |                   |               |             |                   |                  |            |             |              | - 0    |
|--------|---------------|---------------|-------------------|---------------|-------------|-------------------|------------------|------------|-------------|--------------|--------|
| 设备接    | 索 广播设置        | <b>1</b> 网络参数 | 修改 设备登录 密释        | 建置 批量处理       | Đ           |                   |                  |            |             | 😟 Language 🔻 | (?) 帮助 |
| 序号     | IP            | 设备名称          | 设备型号              | 子网境码          | 网关          | MAC               | 软件版本             | 序列号        | 运行时间        | 激活状态         |        |
| 1      | 10.67.5.161   | IPCamera      | IPCamera          | 255.255.252.0 | 10.67.7.254 | 00-14-10-23-75-5F | 7.2.3.93         | 0190VA09LN | 64小时34分41秒  | 已激活          |        |
| 2      | 10.67.4.25    | IPCamera      | IPCamera          | 255.255.252.0 | 10.67.7.254 | 00-14-10-24-0A-32 | 7.2.4.141(daily) | 0190LA00T1 | 161小时24分41秒 | 已激活          |        |
| 3      | 10.67.6.133   | IPCamera      | IPCamera          | 255.255.252.0 | 10.67.7.254 | 04-01-22-31-A2-43 | 7.2.4.150(daily) | hi3519a    | 0小时2分6秒     | 已激活          |        |
| 4      | 10.67.4.202   | IPCamera      | IPCamera          | 255.255.252.0 | 10.67.7.254 | 00-14-10-23-2A-25 | 7.2.3.158        | 34534535   | 46小时14分59秒  | 已激活          |        |
| 5      | 10.67.5.33    | IPCamera      | IPCamera          | 255.255.252.0 | 10.67.7.254 | 00-14-10-24-9C-C8 | 7.2.3.166        | 0190AA0CL5 | 0小时4分44秒    | 已激活          |        |
| \$     | 169.254.31.98 | IPCamera      | KSCV120-ANW-F-H55 | 255.255.0.0   | 0.0.0.0     | 00-14-10-1E-D4-29 | 7.2.2.185(dail   | 01812A0YZ5 | 0小时3分58秒    | 未激活          |        |
|        |               |               |                   |               |             |                   |                  |            |             |              |        |
|        |               |               |                   |               |             |                   |                  |            |             |              |        |
|        |               |               |                   |               |             |                   |                  |            |             |              |        |
|        |               |               |                   |               |             |                   |                  |            |             |              |        |
|        |               |               |                   |               |             |                   |                  |            |             |              |        |
|        |               |               |                   |               |             |                   |                  |            |             |              |        |
|        |               |               |                   |               |             |                   |                  |            |             |              |        |
|        |               |               |                   |               |             |                   |                  |            |             |              |        |
|        |               |               |                   |               |             |                   |                  |            |             |              |        |
|        |               |               |                   |               |             |                   |                  |            |             |              |        |
|        |               |               |                   |               |             |                   |                  |            |             |              |        |
|        |               |               |                   |               |             |                   |                  |            |             |              |        |
|        |               |               |                   |               |             |                   |                  |            |             |              |        |
|        |               |               |                   |               |             |                   |                  |            |             |              |        |
|        |               |               |                   |               |             |                   |                  |            |             |              |        |
|        |               |               |                   |               |             |                   |                  |            |             |              |        |
|        |               |               |                   |               |             |                   |                  |            |             |              |        |
|        |               |               |                   |               |             |                   |                  |            |             |              |        |
|        |               |               |                   |               |             |                   |                  |            |             |              |        |
|        |               |               |                   |               |             |                   |                  |            |             |              |        |
|        |               |               |                   |               |             |                   |                  |            |             |              |        |
|        |               |               |                   |               |             |                   |                  |            |             |              |        |
|        |               |               |                   |               |             |                   |                  |            |             |              |        |
| _      |               |               |                   |               |             |                   |                  |            |             |              |        |

选中需要激活的设备,点击批量处理或右键选择设备激活,进入激活界面,如下图所示。

| 151+W201120100 |          | Disciple view     |             |                   |                |     |
|----------------|----------|-------------------|-------------|-------------------|----------------|-----|
| 设备型与4635 PC    | imera    | • 038000993       | 2           |                   |                |     |
| IP             | 设备名称     | 父皇位号              | 操作状态        | MAC               | 软件版本           | 海   |
| 169.254.31.98  | IPCamera | KSCV120-ANW-F-H55 |             | 00-14-10-1E-D4-29 | 7.2.2.185(dail | 0/3 |
|                |          |                   |             |                   |                |     |
|                |          |                   |             |                   |                |     |
|                |          |                   |             |                   |                |     |
|                |          |                   |             |                   |                |     |
|                |          |                   |             |                   |                |     |
|                |          |                   |             |                   |                |     |
|                |          |                   |             |                   |                |     |
|                |          |                   |             |                   |                |     |
|                |          |                   |             |                   |                |     |
|                |          |                   |             |                   |                |     |
| 4              |          |                   |             |                   |                | Þ   |
| □ 全迭           |          |                   |             |                   |                |     |
| 用户名:           | admin    |                   | <b>邮箱</b> : |                   |                |     |
|                |          |                   |             |                   |                |     |

勾选需要激活的设备,在下方输入新密码、新密码确认、邮箱(找回密码时用),点击**激活**按钮 完成设备激活。激活后设备将自动重启。

## Web客户端激活

将PC机与设备设为同一网段,打开游览器,输入http://设备IP:8080/,进入Web激活界面,如下图所示,输入密码、确认密码、邮箱(找回密码时用),点击**激活**按钮,激活设备。

| 登:<br>[1] | 录                                                                                                    |
|-----------|----------------------------------------------------------------------------------------------------|
|           | ▲ admin   ● 万   ○ 万   ○ 万   ○ 7   ○ 1   ○ 1   ○ 1   ○ 1   ○ 1   ○ 1   ○ 1   ○ 1   ○ 1   ○ 1   ○ 1   ○ 1   ○ 1   ○ 1   ○ 1   ○ 1   ○ 1   ○ 1   ○ 1   ○ 1   ○ 1   ○ 1   ○ 1   ○ 1   ○ 1   ○ 1   ○ 1   ○ 1   ○ 1   ○ 1   ○ 1   ○ 1   ○ 1   ○ 1   ○ 1   ○ 1   ○ 1   ○ 1   ○ 1   ○ 1 <t< th=""></t<> |

## 2、修改网络参数

在IPCSearch中选中已激活的设备,点击**网络参数修改**,可在弹出的界面中修改设备网络参数。 修改网络参数后,需要填写管理员用户的用户名 (admin)及激活设备时设置的密码。完成IP配 置后,设备将自动重启。

## 3、进入主界面

设备再次启动后,进入主界面。如下图所示。

【说明】设备更多操作请参考用户手册。

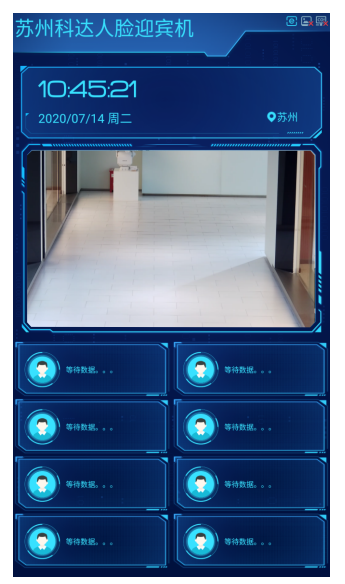

附录

壁挂式设备建议安装高度,镜头识别距离以及适应身高范围参考如下:

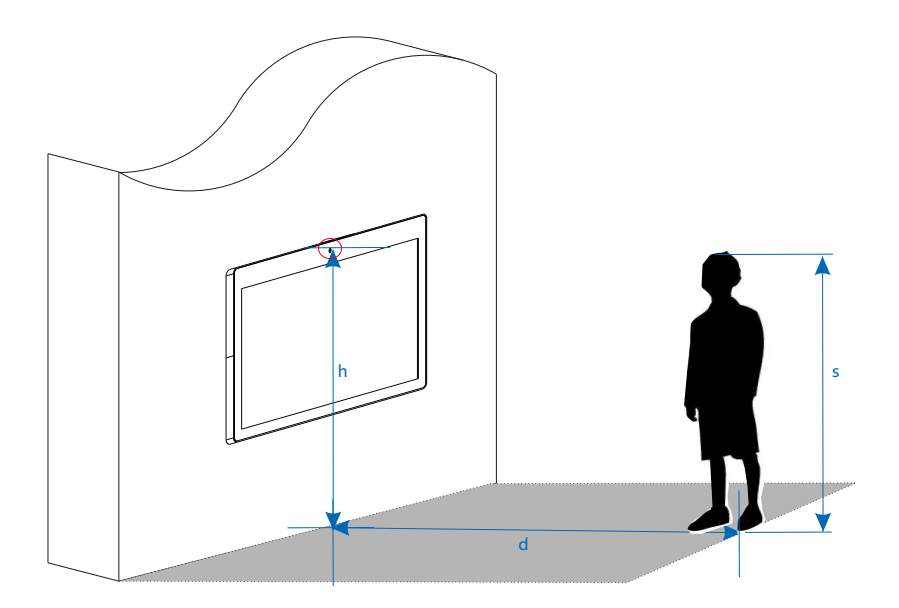

【说明】镜头的面部识别距离0.5m<d<2m,适应身高范围1.2m<s<1.9m,设备镜头距离地面建 议h≈1.5m。

## 保修说明

本保修卡适用于您购买的本公司系列产品。

1.免费保修期一年(仅限中国大陆地区,中国大陆以外地区请参考英文说明)。

邮编:

2.凡保修期内,由于本产品自身引起的故障,请与公司售后服务部联系。

3.保修时我们将使用您的保修卡信息,请认真填写。

4.以下情况,属于有偿保修范围:

-人为原因造成的设备故障

-因使用环境不符合本产品要求造成的故障

-因不可抗力造成的产品损坏

-无保修卡

-已过免费保修期

## 用户信息

用户名称:

详细地址:

| i |   |   |   |
|---|---|---|---|
|   | ī | i | 1 |

邮箱:

产品名称:

产品型号:

购买日期:

## www.kedacom.com

**KEDACOM 苏州科达科技股份有限公司** Suzhou Keda Technology Co.,Ltd. <sup>中国 苏州市高新区金山路131号</sup> (215011) 131 Jinshan Road, New District, Suzhou Chy, P.R. China, 215011 Tell: 855-125481188 B: 878: 855-125499 Www.kedacom.com